## XPress version 6 - Caractères spéciaux sous Mac OS

Recherche de texte (Saisie dans les champs "Rechercher" et "Remplacer")

| Caractère quelconque (rechercher uniquement)                               | \?                                                 | ok |  |  |
|----------------------------------------------------------------------------|----------------------------------------------------|----|--|--|
| Tabulation                                                                 | \t                                                 | ok |  |  |
| Nouveau paragraphe                                                         | \ <b>p</b>                                         | ok |  |  |
| Saut de ligne                                                              | \n                                                 | ok |  |  |
| Saut de colonne                                                            | \c                                                 | ok |  |  |
| Nouveau bloc                                                               | \ <b>b</b>                                         | ok |  |  |
| Numéro de page du bloc précédent                                           | \2 (Pavé numérique)                                | ok |  |  |
| Numéro de la page en cours                                                 | <b>\3</b> (Pavé numérique)                         | ok |  |  |
| Numéro de page du bloc suivant                                             | <b>\4</b> (Pavé numérique)                         | ok |  |  |
| Espace de ponctuation                                                      | \. (point)                                         | ok |  |  |
| Espace variable                                                            | \ <b>f</b>                                         | ok |  |  |
| Antislash (barre oblique inverse : \)                                      | ١                                                  | ok |  |  |
| Caractères spéciaux                                                        |                                                    |    |  |  |
| Caractère d'alignement                                                     | ж:                                                 | _  |  |  |
| Saut de ligne facultatif                                                   | ₩ Retour                                           | -  |  |  |
| Nouveau paragraphe                                                         | Retour                                             | ok |  |  |
| Saut de ligne                                                              | Majuscule Retour                                   | ok |  |  |
| Saut de colonne                                                            | Entrée                                             | ok |  |  |
| Nouveau bloc                                                               | Majuscule Entrée                                   | ok |  |  |
| Tabulation de retrait droit                                                | ∼ Tabulation                                       | -  |  |  |
| Ajout automatique de numéros de page dans un bloc de texte                 |                                                    |    |  |  |
| Numéro de page du bloc précédent                                           | X 2 (Pavé numérique)                               | ok |  |  |
| Numéro de la page en cours                                                 | 쁆 3 (Pavé numérique)                               | ok |  |  |
| Numéro de page du bloc suivant                                             | 쁆 4 (Pavé numérique)                               | ok |  |  |
| Traits d'union et tirets                                                   |                                                    |    |  |  |
| Trait d'union standard sécable                                             | - (trait d'union)                                  | ok |  |  |
| Trait d'union standard insécable                                           | æ =                                                | ok |  |  |
| Trait d'union facultatif                                                   | 쁆 – (trait d'union)                                | ok |  |  |
| Appliquer la césure au niveau des traits d'union<br>facultatifs uniquement | lpha - (trait d'union) juste avant le mot          | -  |  |  |
| Tiret demi-cadratin insécable                                              | ∕⊂ Majuscule - (tiret d'incise)                    | ok |  |  |
| Tiret cadratin sécable                                                     | ∕⊂ - (tiret dialogue)                              | ok |  |  |
| Tiret cadratin insécable                                                   | <b>%</b> ~⊂ =                                      | ok |  |  |
| Espaces                                                                    |                                                    |    |  |  |
| Espace standard sécable                                                    | Espace                                             | ok |  |  |
| Espace standard insécable                                                  | ೫ 5 (Pavé numérique) [೫ Espace ne<br>marche plus ] | ok |  |  |
| Demi-cadratin sécable                                                      | <b>℃</b> Espace                                    | ok |  |  |
| Demi-cadratin insécable                                                    | ೫℃ 5 (P.N.) [೫℃ Espace ne marche plus ]            | ok |  |  |

| Espace variable sécable (chasse réglage dans les préfs)                | ∕⊂ Majuscule Espace                                | ok |  |
|------------------------------------------------------------------------|----------------------------------------------------|----|--|
| Espace variable insécable                                              | <b>೫ ∖</b> Majuscule Espace                        | ok |  |
| Espace de ponctuation sécable                                          | Majuscule Espace                                   | ok |  |
| Espace de ponctuation insécable                                        | <b>೫</b> Majuscule Espace                          | ok |  |
|                                                                        |                                                    |    |  |
| Quelques raccourcis clavier-souris                                     |                                                    |    |  |
| Copie des attributs (et du style) de paragraphe                        |                                                    |    |  |
| Appliquer aux paragraphes sélectionnés le format d'un autre paragraphe | ∼ Majuscule clic dans le paragraphe<br>modèle      | ok |  |
| Déplacement du point d'insertion de texte                              |                                                    |    |  |
|                                                                        |                                                    |    |  |
| Vers le caractère précédent                                            | ←                                                  | -  |  |
| Vers le caractère suivant                                              | $\rightarrow$                                      | -  |  |
| Vers la ligne précédente                                               | t                                                  | -  |  |
| Vers la ligne suivante                                                 | Ļ                                                  | -  |  |
| Vers le mot précédent                                                  | → ¥                                                | -  |  |
| Vers le mot suivant                                                    | ж →                                                | -  |  |
| Vers le paragraphe précédent                                           | ೫ ↑                                                | -  |  |
| Vers le paragraphe suivant                                             | ₩ ↓                                                | -  |  |
| En début de ligne                                                      | ₩¬ニ ←                                              | -  |  |
| En fin de ligne                                                        | <b>೫ ∖</b> ⊂ →                                     | -  |  |
| Au début de l'article                                                  | <b>%                                    </b>       | -  |  |
| À la fin de l'article                                                  | <b>೫                                    </b>       | -  |  |
| Sélection de caractères                                                |                                                    |    |  |
| Caractàra précédant                                                    | Majuscula                                          |    |  |
|                                                                        | Majuscule +                                        | -  |  |
|                                                                        | Majuscule →                                        | -  |  |
| Ligne precedente                                                       | Majuscule  <br>Majuscule 0                         | -  |  |
| Ligne suivante<br>Maturésédent                                         | Majuscule 0                                        | -  |  |
| Mot precedent                                                          | ans Majuscule ←                                    | -  |  |
| Mot suivant                                                            | A5 Majuscule →                                     | -  |  |
| Paragraphe precedent                                                   | 75 Majuscule T                                     | -  |  |
| Paragraphe suivant                                                     | 75 Majuscule ↓                                     | -  |  |
| Debut de ligne                                                         | 75 ∖_ Majuscule ←                                  | -  |  |
| Fin de ligne                                                           | 75 ∖_ Majuscule →                                  | -  |  |
| Début d'article                                                        | 86 ⊾ Majuscule ↑                                   | -  |  |
| Fin d'article                                                          | 🕷 🍆 Majuscule 🖡                                    | -  |  |
| Clic avec la souris pour sélectionner une portion de                   | texte                                              |    |  |
| Positionner le point d'insertion de texte                              | Un clic                                            | _  |  |
| Sélectionner un mot                                                    | Deux clics dans le mot                             | -  |  |
| Sélectionner un mot avec un point, une virgule, etc.                   | Deux clics entre le mot et le signe de ponctuation | -  |  |
| Sélectionner une ligne                                                 | Trois clics                                        | _  |  |
| Sélectionner un paragraphe                                             | Quatre clics                                       | _  |  |
| Sélectionner un article                                                | Cinq clics                                         | _  |  |